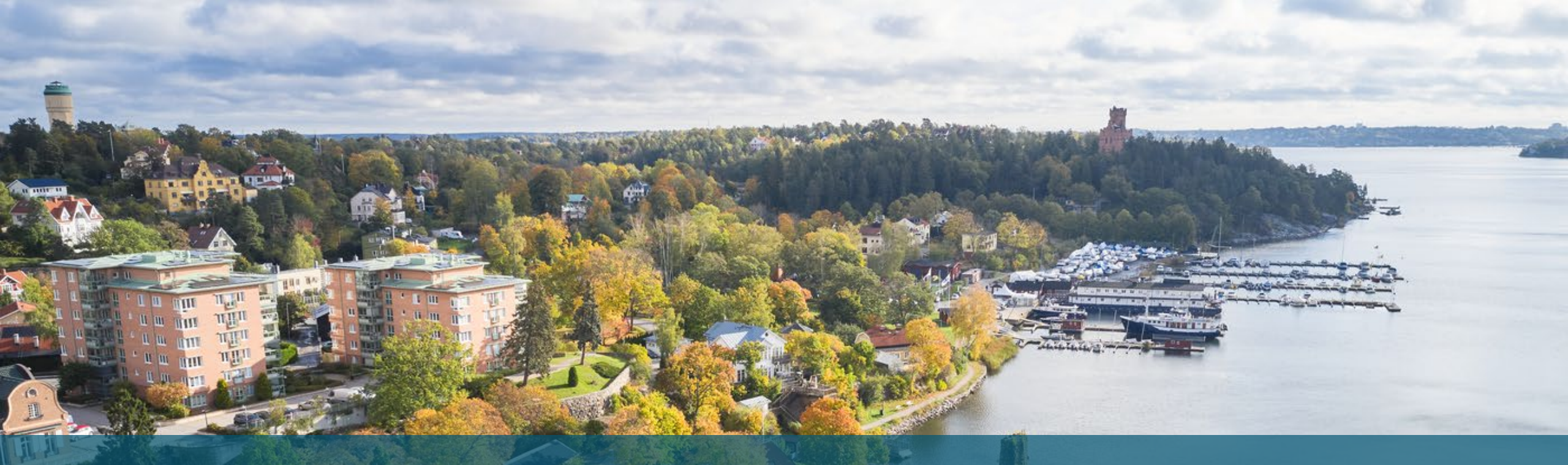

### **Digital justering**

1 contract

Guide för signatären

and the second

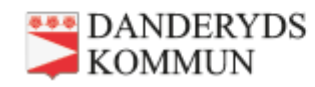

# Steg 1 och 2

Du får en länk till Signeringsportalen i din danderydsmejl.

Du loggar in med ditt bank-ID och ser att det finns ett dokument att signera.

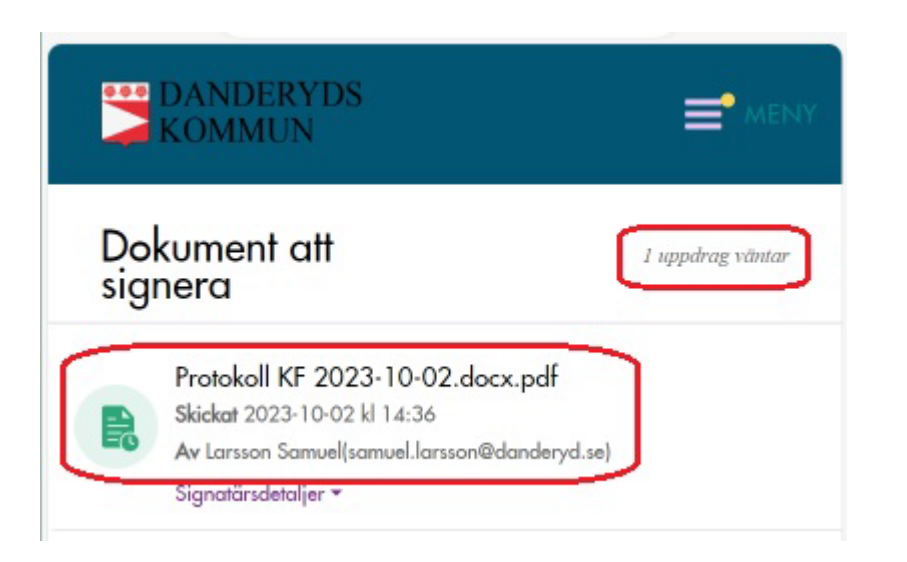

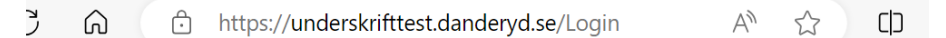

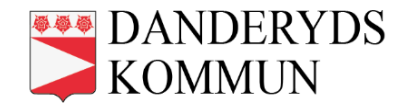

#### Välkommen till Signeringsportalen

MOBILE BANKID

Ange epostadress för att logga in med mobilt bank-ID

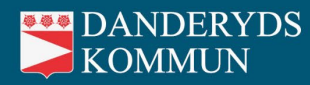

# Steg 3 och 4

Klicka på dokumentet.

Signera genom att trycka på den gröna knappen.

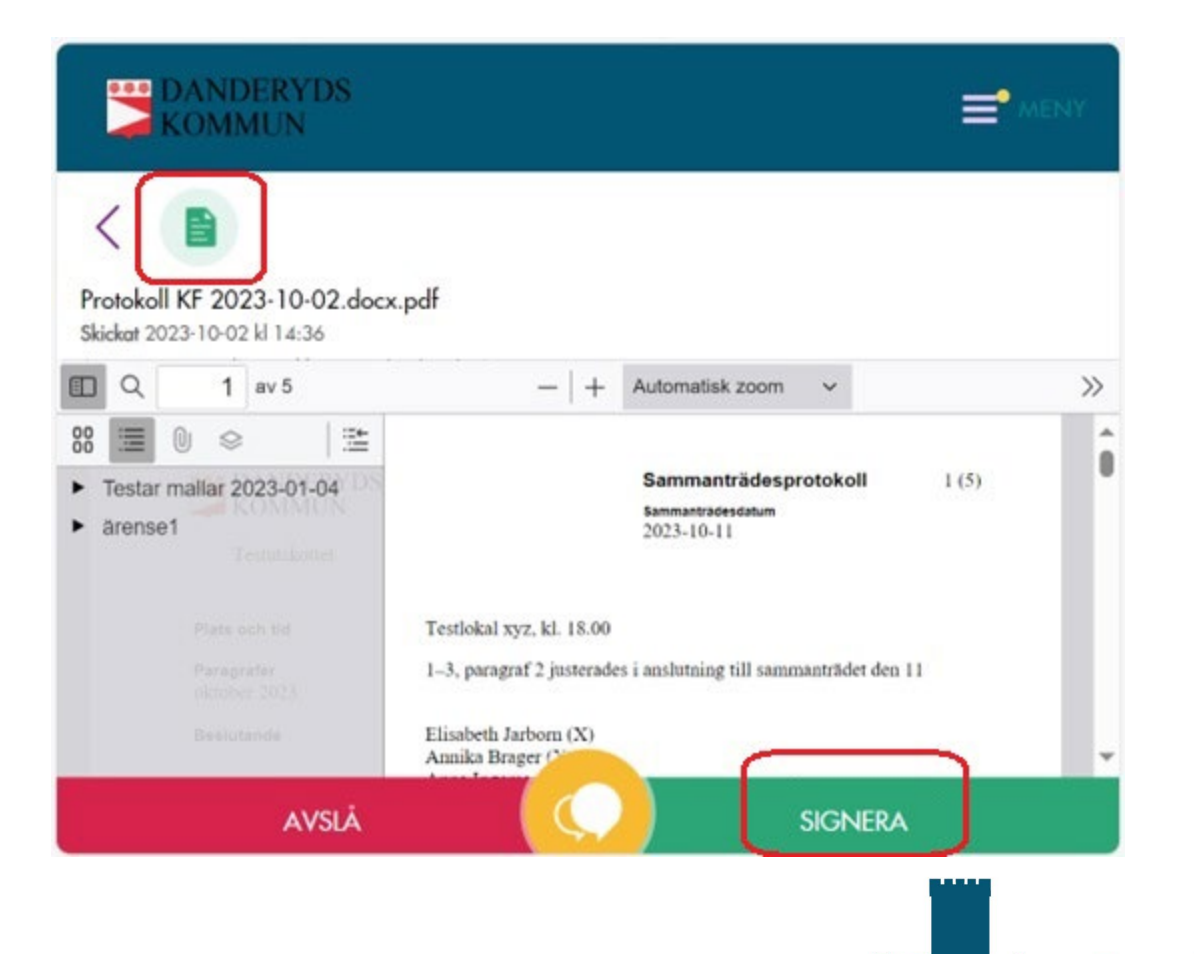

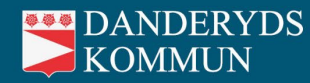

### Steg 5

Logga ut från Signeringsportalen.

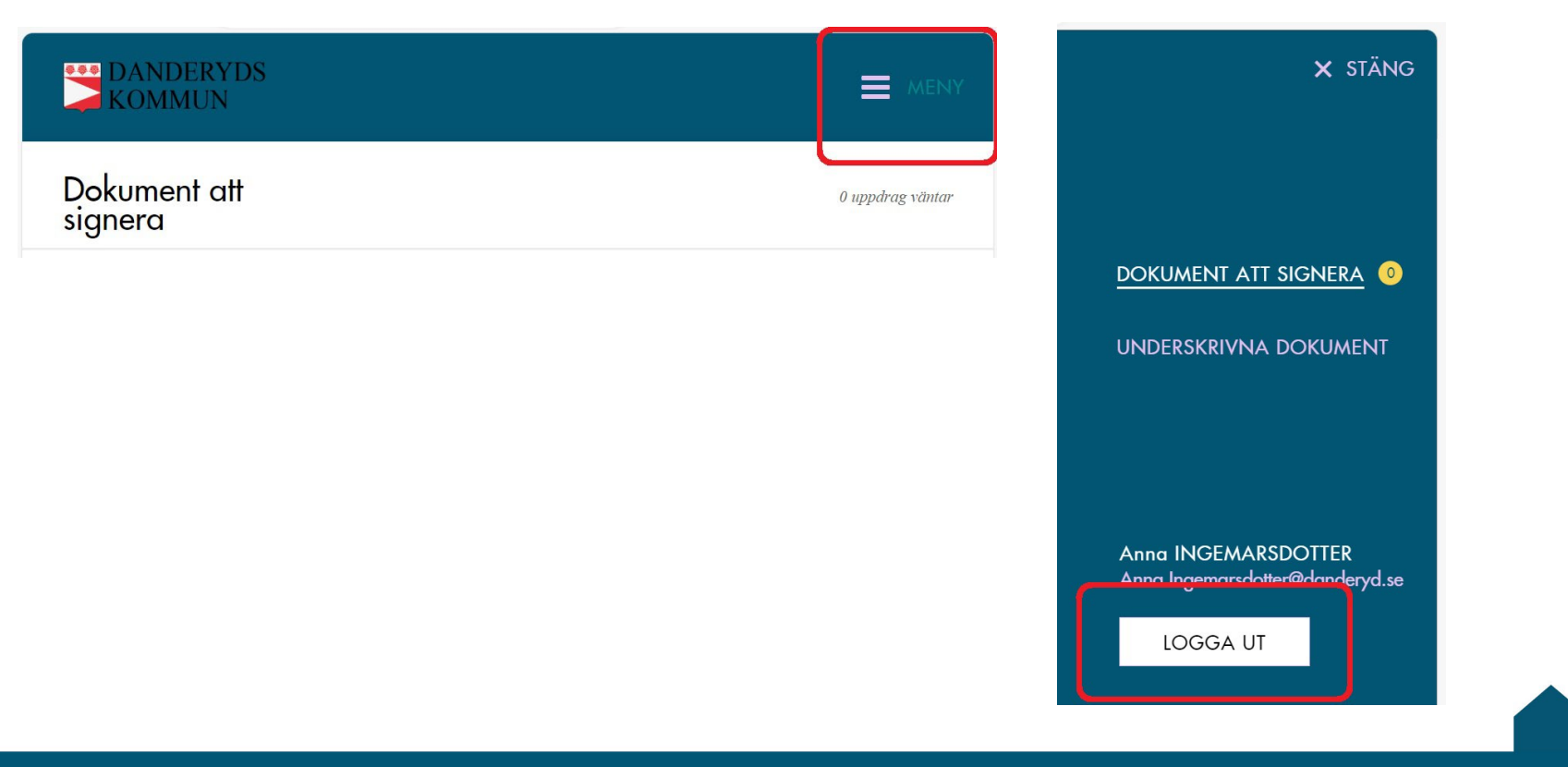

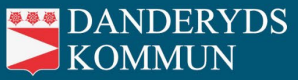

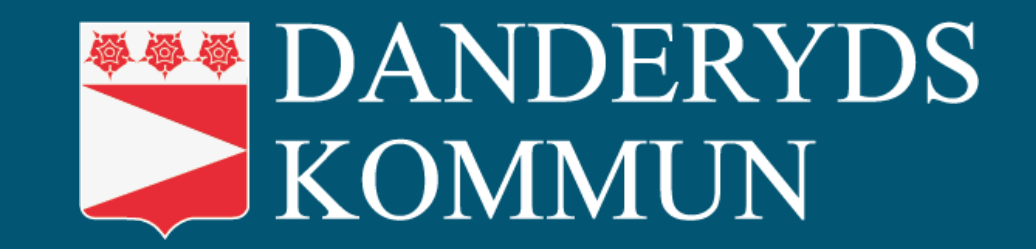

Lycka till!

VÅR VISION - SVERIGES BÄSTA KOMMUN ATT LEVA, BO OCH VERKA I